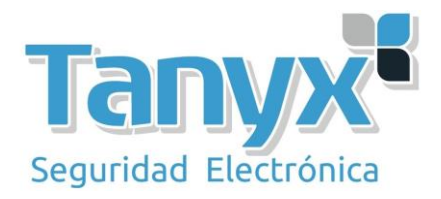

# Manual de configuración Básica de los puntos de acceso **Unifi** AP de Ubiquiti v5.6.22

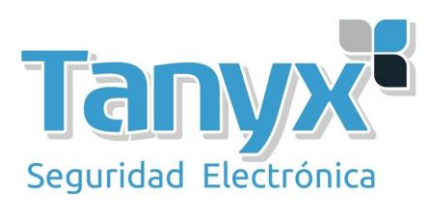

### Índice:

| 0-Introducción                              | 3  |
|---------------------------------------------|----|
| 1-Instalación del software Unifi Controller | 4  |
| 2-Configuración del Unifi Controller        | 5  |
| 3-Creación de templates                     |    |
| 4-Añadiendo puntos de acceso (Unifi)        | 15 |
| 5-FAQ                                       | 20 |

#### 0.Introducción:

En el presente manual, vamos a definir como instalar el **Controller**, y el procedimiento para configurar (adoptar) nuestros puntos de acceso **Unifi** y gestionarlos de una forma centralizada.

Para ello necesitaremos un PC con Windows, MAC o Linux. Este PC será el "servidor" donde configuraremos todos nuestros puntos de acceso, aunque luego podemos dejar trabajando los puntos de acceso de forma independiente sin necesidad de tener este PC encendido con la aplicación corriendo. Es muy importante considerar que una vez un equipo está configurado por un PC, éste solo podrá ser gestionado en este mismo PC, y hay que tenerlo en cuenta de cara a instalaciones para terceros. Los equipos son gestionados a través del controlador, no de forma independiente a través de una GUI como la mayoría de los puntos de acceso del mercado, tienen una gestión centralizada.

Lo primero de todo es **descargar la última versión del Unifi Controller**, que está disponible en la Web del fabricante: <u>http://www.ubnt.com/download#Unifi:AP</u> Para la redacción de este manual, utilizaremos la versión actual que es la **v 5.6.22**.

Si estas leyendo este manual y tienes una versión anterior a la **5.6.22** actualiza el **Unifi Controller** antes de seguir leyendo el manual.

#### 1-Instalación del Software Unifi Controller.

Una vez descargado el fichero de la Web de **Ubiquiti**, hacemos doble click sobre el fichero y lo instalamos. En el primer mensaje que nos aparece pulsamos "**Install**".

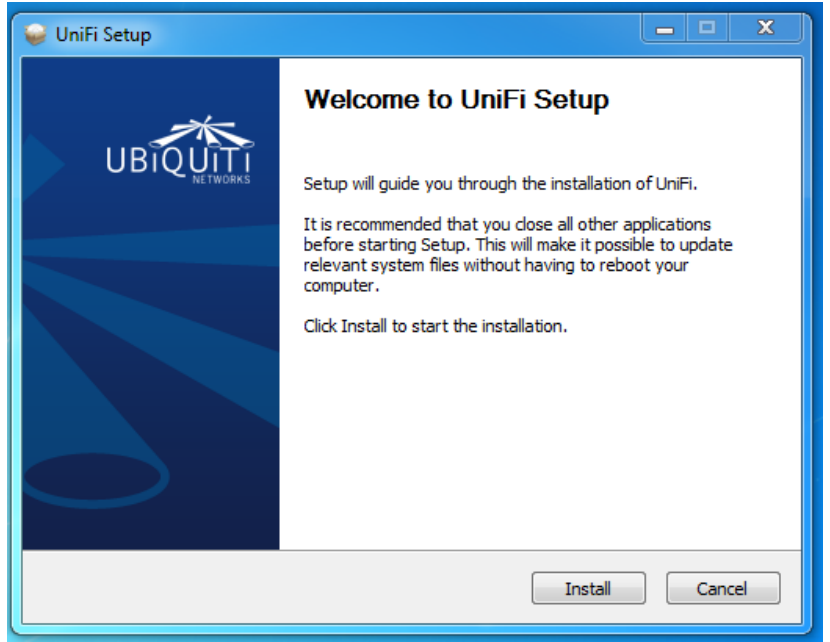

Y veremos el proceso de copiado y instalación de ficheros y drivers, cuando finaliza el proceso de instalación nos da la opción de arrancar el controlador, en nuestro caso marcaremos la opción y pulsaremos "**Finish**" para salir del instalador.

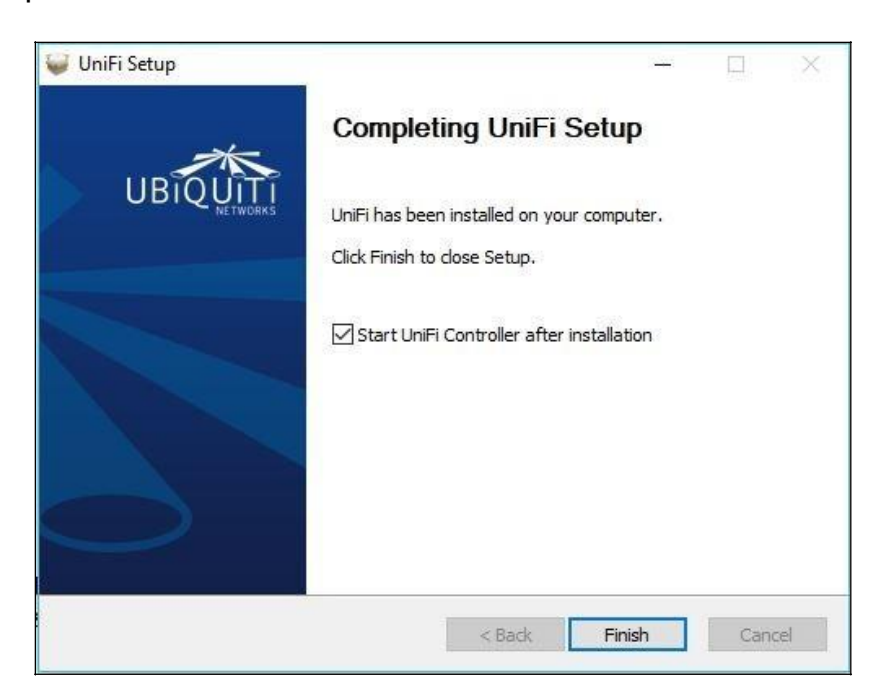

Con esto ya hemos instalado correctamente la aplicación, ahora tenemos que arrancarla y hacer la configuración inicial.

#### 2-Configuración del Unifi Controller.

Al finalizar el proceso de instalación podemos ejecutar la aplicación desde la última pantalla del instalador si marcamos la opción de que la arranque, o bien desde el escritorio o menú de programas podemos ejecutarla de forma manual (Click o doble click en el icono). Cuando la ejecutemos se nos debe abrir una aplicación basada en java, este punto en función de nuestro equipo cargará más o menos rápido, por lo que <u>hay que tener paciencia hasta que arranque</u>.

| Ubiquiti UniFi Controller                      | - 🗆 X                     |
|------------------------------------------------|---------------------------|
| UniFi Controller                               | UniiFi                    |
| Copyright © 2005-2017 <u>Ubiquiti Networks</u> | Inc. All Rights Reserved. |
| Launch a Browser to                            | o Manage the Network      |

Y cuando ya está preparado, pulsaremos el botón de "Launch a Browser to Manage Wireless Network", que nos abrirá un navegador para gestionar los puntos de acceso, como podemos ver en la siguiente imagen.

| 🏐 Ubiquiti UniFi Controller                       | – 🗆 X                            |
|---------------------------------------------------|----------------------------------|
| UniFi Controller<br>5.6.22                        | UniFi                            |
| Copyright © 2005-2017 <u>Ubiquiti Networks Ir</u> | <u>nc</u> . All Rights Reserved. |
| 🔘 UniFi Controller (5.6.22) started.              | Hide                             |
| Launch a Browser to                               | Manage the Network               |

En función del navegador que utilicemos, nos aparecerá un mensaje de seguridad como el que podemos ver en la siguiente imagen, tenemos que aceptarlo, ya que es la conexión con el controlador, por lo que tendréis que añadir la excepción en vuestros navegadores. Para este manual usando el Firefox, simplemente hay que darle a "Avanzado" luego, añadimos la excepción de seguridad y accederemos a la interfaz de configuración del Unifi Controller.

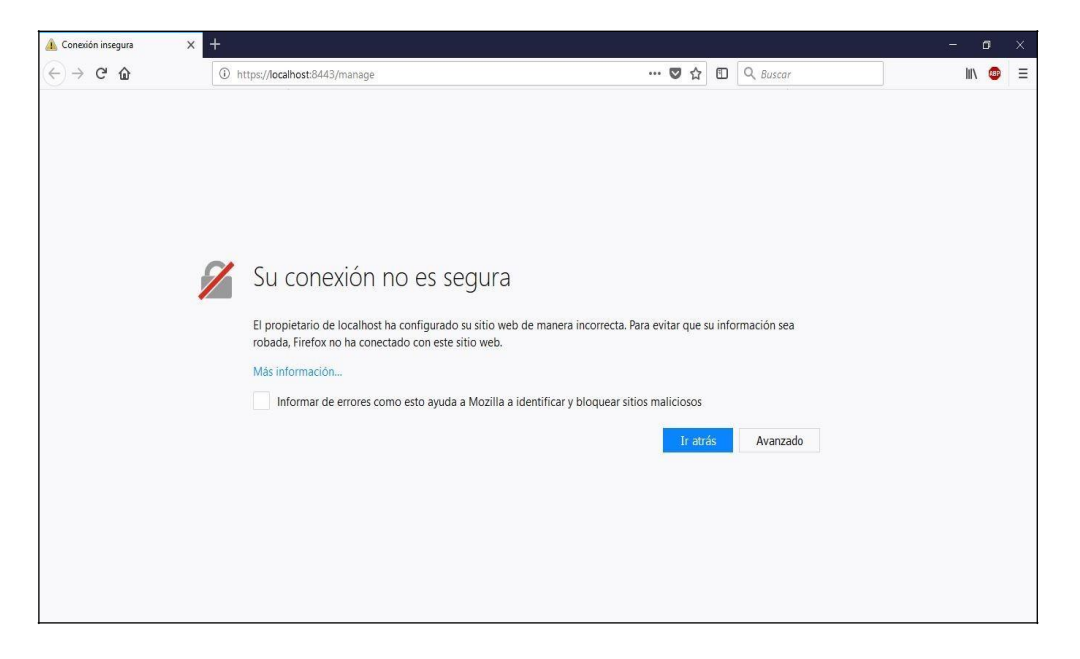

| G | https://acalast:8/43/manage                                                                                            |                                                                                                    | . 🖸 💠                                                                                                    | E                                                                                                    | Q Buscar                                                                                                    | hr.                                                                                                    |                                                                                                    |
|---|----------------------------------------------------------------------------------------------------|----------------------------------------------------------------------------------------------------|----------------------------------------------------------------------------------------------------|----------------------------------------------------------------------------------------------------|----------------------------------------------------------------------------------------------------|----------------------------------------------------------------------------------------------------|----------------------------------------------------------------------------------------------------|
|   | https://wcantoscored.j/manage                                                                                          |                                                                                                    | • 4                                                                                                    | 5                                                                                                    | - buscui                                                                                                    |                                                                                                    | •••                                                                                                    |
| 1 | Su conexión no es segura                                                                                               |                                                                                                    |                                                                                                    |                                                                                                    |                                                                                                    |                                                                                                    |                                                                                                    |
|   | El propietario de localhost ha configurado su sitio web de mane<br>robada, Firefox no ha conectado con este sitio web. | era incorrecta. Para evi                                                                                                    | vitar que su                                                                                                    | infor                                                                                                    | mación sea                                                                                                    |                                                                                                    |                                                                                                    |
|   | Más información                                                                                                    |                                                                                                    |                                                                                                    |                                                                                                    |                                                                                                    |                                                                                                    |                                                                                                    |
|   | Informar de errores como esto ayuda a Mozilla a identifica                                                             | ir y bloquear sitios ma                                                                                                    | aliciosos                                                                                                    |                                                                                                    |                                                                                                    |                                                                                                    |                                                                                                    |
|   |                                                                                                    |                                                                                                    |                                                                                                    |                                                                                                    |                                                                                                    |                                                                                                    |                                                                                                    |
|   |                                                                                                    |                                                                                                    | Ir atras                                                                                                    | ,<br>,                                                                                                    | Avanzado                                                                                                    |                                                                                                    |                                                                                                    |
|   |                                                                                                    |                                                                                                    |                                                                                                    |                                                                                                    |                                                                                                    |                                                                                                    |                                                                                                    |
|   |                                                                                                    |                                                                                                    |                                                                                                    |                                                                                                    |                                                                                                    |                                                                                                    |                                                                                                    |
|   | localhost:8443 usa un certificado de seguridad no válido.                                                              |                                                                                                    |                                                                                                    |                                                                                                    |                                                                                                    |                                                                                                    |                                                                                                    |
|   | No se confía en el certificado norque está autofirmado                                                                 |                                                                                                    |                                                                                                    |                                                                                                    |                                                                                                    |                                                                                                    |                                                                                                    |
|   | El certificado no es válido para el nombre localhost.                                                                  |                                                                                                    |                                                                                                    |                                                                                                    |                                                                                                    |                                                                                                    |                                                                                                    |
|   | Código de error: SEC ERROR UNKNOWN ISSUER                                                                              |                                                                                                    |                                                                                                    |                                                                                                    |                                                                                                    |                                                                                                    |                                                                                                    |
|   |                                                                                                    |                                                                                                    |                                                                                                    |                                                                                                    |                                                                                                    |                                                                                                    |                                                                                                    |
|   |                                                                                                    |                                                                                                    |                                                                                                    |                                                                                                    |                                                                                                    |                                                                                                    |                                                                                                    |
|   |                                                                                                    |                                                                                                    |                                                                                                    | andie .                                                                                                    | and the second second sec                                                                                                    |                                                                                                    |                                                                                                    |
|   |                                                                                                    | https://docalhost.8443/manage Su conexión no es segura El propietario de localhost ha configurado su sitio web de manobada. Firefox no ha conectado con este sitio web. Más información Informar de errores como esto ayuda a Mozilla a identification de localhost. Iocalhost.8443 usa un certificado de seguridad no válido. No se confia en el certificado porque está autofirmado. El certificado no es válido para el nombre localhost. Código de error: SEC_ERROR_UNKNOWN_JSSUER | <ul> <li>https://doaihost8443/manage</li> <li>Su conexión no es segura</li> <li>El propietario de localhost ha configurado su sitio web de manera incorrecta. Para es robada, Firefox no ha conectado con este sitio web.</li> <li>Más información</li> <li>Informar de errores como esto ayuda a Mozilla a identificar y bloquear sitios mo</li> </ul> | https://tocalhost8443/manage Su conexión no es segura El propietario de localhost ha configurado su sitio web de manera incorrecta. Para evitar que su robada, firefox no ha conectado con este sitio web. Mas información Informar de errores como esto ayuda a Mozilla a identificar y bloquear sitios maliciosos In ocalhost.8443 usa un certificado de seguridad no válido. Localhost.8443 usa un certificado de seguridad no válido. El certificado no es válido para el nombre localhost. Código de error: SEC_ERROR_UNKNOWN_JSSUER | <ul> <li>https://tocalhost8443/manage</li> <li>Image: Su conexión no es segura</li> <li>El propietario de localhost ha configurado su sitio web de manera incorrecta. Para evitar que su inforrobada, firefox no ha conectado con este sitio web.</li> <li>Mas información</li> <li>Informar de errores como esto ayuda a Mozilla a identificar y bloquear sitios maliciosos</li> <li>Informar de errores como esto ayuda a Mozilla a identificar y bloquear sitios maliciosos</li> <li>Informar de errores como esto ayuda a Mozilla a identificar y bloquear sitios maliciosos</li> <li>Informar de errores como esto ayuda a Mozilla a identificar y bloquear sitios maliciosos</li> <li>Informar de errores como esto ayuda a mozilla a identificar y bloquear sitios maliciosos</li> <li>Informar de errores como esto ayuda a mozilla a identificar y bloquear sitios maliciosos</li> <li>Informar de errores como esto ayuda a mozilla a identificar y bloquear sitios maliciosos</li> <li>Informar de errores como esto ayuda a mozilla a identificar y bloquear sitios maliciosos</li> <li>Informar de errores como esto ayuda a mozilla a identificar y bloquear sitios maliciosos</li> <li>Informar de errores como esto ayuda a mozilla a identificar y bloquear sitios maliciosos</li> <li>Informar de errores como esto ayuda a mozilla a identificar y bloquear sitios maliciosos</li> <li>Informar de errores como esto ayuda a mozilla a identificar y bloquear sitios maliciosos</li> <li>Informar de errores como esto ayuda a mozilla a identificar y bloquear sitios esto ayuda a mozilla a identificar y bloquear sitios esto ayuda a mozilla a identificar y bloquear sitios esto ayuda a mozilla a identificar y bloquear sitios esto ayuda ayuda ayuda ayuda ayuda ayuda ayuda ayuda ayuda ayuda ayuda ayuda ayuda ayuda ayuda ayuda ayuda ayuda ayuda ayuda ayuda ayuda ayuda ayuda ayuda ayuda ayuda ayuda ayuda ayuda ayuda ayuda ayuda ayuda ayuda ayuda ayuda ayuda ayuda ayuda ayuda ayuda ayuda ayuda ayuda ayuda ayuda</li></ul> | <ul> <li>https://tocalhost.8443/manage</li> <li>C &amp; Buscar</li> <li>Su conexión no es segura</li> <li>El propietario de localhost ha configurado su sitio web de manera incorrecta. Para evitar que su información sea robada, firefox no ha conectado con este sitio web.</li> <li>Mas información</li> <li>Informar de errores como esto ayuda a Mozilla a identificar y bloquear sitios maliciosos</li> <li>Ir etroix Avanzado</li> <li>Incalhost.8443 usa un certificado de seguridad no válido.</li> <li>Rose confia en el certificado porque está autofirmado.</li> <li>El certificado no es válido para el nombre localhost.</li> <li>Código de error: SEC_ERROR_UNKNOWN_JSSUER</li> </ul> | <ul> <li>https://localhost/8443/manage</li> <li>Ittps://localhost/8443/manage</li> <li>Su conexión no es segura</li> <li>El propietario de localhost ha configurado su sitio web de manera incorrecta. Para evitar que su información sea robada, Firefox no ha conectado con este sitio web.</li> <li>Mas información</li> <li>Informar de errores como esto ayuda a Mozilla a identificar y bloquear sitios maliciosos</li> <li>Ir artis Avanzado</li> <li>Iocalhost/8443 usa un certificado de seguridad no válido.</li> <li>Ros seconfía en el certificado de seguridad no válido.</li> <li>El certificado no es válido para el nombre localhost.</li> <li>El certificado no es válido para el nombre localhost.</li> <li>Código de error: SEC_ERROR_UNKNOWN_ISSUER</li> </ul> |

| Los bancos, tiendas y otros si                                                                                                    | tios públicos legítimos no le pedi                                       | irán hacer esto.                                |
|----------------------------------------------------------------------------------------------------|--------------------------------------------------------------------------|-------------------------------------------------|
| Dirección: https://localhost:8443/m                                                                                                    | anage                                                                    | Obtener certificado                             |
| Estado del certificado                                                                                                    |                                                                          |                                                 |
| Este sitio intenta identificarse a sí misr                                                                                                    | no con información no válida.                                            | <u>V</u> er                                     |
|                                                                                                    |                                                                          |                                                 |
| Sitio erróneo                                                                                                    |                                                                          |                                                 |
| Sitio erróneo<br>El certificado pertenece a un sitio difer<br>hacer pasar por este sitio.                                                                                                    | rente, lo que podría significar que                                      | alquien está intentando                         |
| Sitio erróneo<br>El certificado pertenece a un sitio difer<br>hacer pasar por este sitio.<br>Identidad desconocida                                                                                  | rente, lo que podría significar que                                      | alquien está intentando                         |
| Sitio erróneo<br>El certificado pertenece a un sitio difer<br>hacer pasar por este sitio.<br>Identidad desconocida<br>No se confía en el certificado porque r<br>confiable usando una firma segura. | rente, lo que podría significar que<br>no ha sido verificado como emitid | alquien está intentando<br>lo por una autoridad |

La primera vez que accedemos a la interfaz de configuración, tenemos que rellenar los campos de configuración que nos servirán para configurar los puntos de acceso. Primero hay que seleccionar el idioma (actualmente está en Ingles), y seleccionar nuestro País, ya que en función del País seleccionado la potencia de los equipos se ajusta así como los parámetros de los canales (no es lo mismo el régimen regulatorio con ETSI que FCC).

| UniFi Wizard X 🕂             |                                                                                  |                                                     | - 01 X                          |
|------------------------------|----------------------------------------------------------------------------------|-----------------------------------------------------|---------------------------------|
|                              | Nocalhost:8443/manage/wizard/                                                    | 🛡 🏠 🔲 🔍 Buscar                                      | III\ 😊 🗏                        |
| ป เก็ศ                       |                                                                                  |                                                     |                                 |
|                              |                                                                                  |                                                     |                                 |
|                              |                                                                                  |                                                     |                                 |
|                              | UniFi Setup Wizard                                                               |                                                     |                                 |
|                              | Thank you for purchasing UniFi, Ubiquiti's Enter<br>controller in a few minutes. | prise WiFi Solution. You will be able to setup your |                                 |
|                              | Select your country                                                              | Select your timezone                                |                                 |
|                              | United States                                                                    | (UTC+01:00) Brussels, Copenhagen, Madrid, Paris     |                                 |
|                              | Enable Auto Backup ON                                                            |                                                     |                                 |
|                              |                                                                                  |                                                     |                                 |
|                              | Alternatively you can restore from a previous backu                              | р.                                                  |                                 |
|                              |                                                                                  | -                                                   |                                 |
|                              |                                                                                  | NEXT                                                |                                 |
|                              |                                                                                  |                                                     |                                 |
|                              |                                                                                  |                                                     |                                 |
|                              |                                                                                  |                                                     |                                 |
|                              |                                                                                  |                                                     |                                 |
|                              |                                                                                  |                                                     |                                 |
|                              |                                                                                  |                                                     |                                 |
|                              |                                                                                  |                                                     |                                 |
| 🗄 🔘 Escribe aquí para buscar | 0 🗎 🗧 🗐 🔒 🖻                                                                      | 💷 🔂 🖹 🍥                                             | ^ ¥ ESP 1646<br>ES 04/12/2017 ₹ |

Una vez ajustados los parámetros de localización, pulsamos "**Next**". Y procedemos a configurar el siguiente parámetro.

En este caso no hemos conectado todavía los **Unifi** a la red, de manera que no aparece ningún dispositivo a gestionar, ya lo haremos cuando hayamos acabado de configurar el controlador, y aplique los ajustes correctos a los puntos de acceso.

| UniFi Wizard | × +         |                                  |                                      |                          |              |           |      | - 0     |   |
|--------------|-------------|----------------------------------|--------------------------------------|--------------------------|--------------|-----------|------|---------|---|
| - → C" @     | 🛈 🔒 https:/ | /localhost:8443/manage/wizard/   |                                      | (                        | <b>⊅</b> ☆ ⊡ | Q. Buscar |      | lii\ (  |   |
| J Unifer     |             |                                  |                                      |                          |              |           |      |         |   |
|              |             |                                  |                                      |                          |              |           |      |         |   |
|              |             |                                  |                                      |                          |              |           |      |         |   |
|              |             | Configure devices                |                                      |                          |              |           |      |         |   |
|              |             | Please select the devices you we | ould like to configure.              |                          |              |           |      |         |   |
|              |             |                                  | 0                                    |                          |              |           |      |         |   |
|              |             |                                  |                                      |                          |              |           |      |         |   |
|              |             | DEVICE NAME                      | MODEL IP AI                          | DRESS                    | UPTIME \$    |           |      |         |   |
|              |             | (i) No devices found             |                                      |                          |              |           |      |         |   |
|              |             | When a device is detected        | d on your network it will automatica | ly show up in this list. |              |           |      |         |   |
|              |             |                                  |                                      |                          |              |           |      |         |   |
|              |             | BACK                             |                                      |                          |              | NEXT      |      |         |   |
|              |             |                                  |                                      |                          |              |           |      |         |   |
|              |             |                                  |                                      |                          |              |           |      |         |   |
|              |             |                                  |                                      |                          |              |           |      |         |   |
|              |             |                                  |                                      |                          |              |           |      |         |   |
|              |             |                                  |                                      |                          |              |           |      |         |   |
|              |             |                                  |                                      |                          |              |           |      |         |   |
|              |             |                                  |                                      |                          |              |           |      |         |   |
|              |             |                                  |                                      |                          |              |           |      |         |   |
|              |             |                                  |                                      |                          |              |           |      |         |   |
|              | a beccar    | л 🔿 🚞 🙈                          | â 🖂 🚯 📼                              | A N                      |              |           | A CE | p 16:49 | 5 |

Pulsamos "**Next**" y empezamos a configurar los datos de acceso al controller. Debemos introducir un nombre de usuario, una contraseña y un correo electrónico.

También nos pedirá que escribamos la autenticación para el dispositivo, estos serán los datos de acceso al si queremos conectarnos por ssh

| UniFi Wizard      | × +                          |                                     |                                  |            | - 0          |
|-------------------|------------------------------|-------------------------------------|----------------------------------|------------|--------------|
| ↔ ♂ ℃ ŵ           | 0 🔒 https://localhost:8443/r | manage/wizard/                      | … 🛛 🕁                            | 🖸 🔍 Buscar | in 🤤         |
| ป แก๊ก            |                              |                                     |                                  |            |              |
|                   |                              |                                     |                                  |            |              |
|                   | Control                      | ler Access                          |                                  |            |              |
|                   | Please prov                  | ide an administrator name and passw | ard for UniFi Controller access. |            |              |
|                   | admin                        |                                     | soporte@wifisale.com             |            |              |
|                   |                              |                                     |                                  |            |              |
|                   | Password stre                | engith: So-so 🕜                     |                                  |            |              |
|                   | Device Authen                | tication                            |                                  |            |              |
|                   | admin                        |                                     |                                  | 0          |              |
|                   | BACK                         |                                     |                                  | NEXT.      |              |
|                   |                              |                                     |                                  | _          |              |
|                   |                              |                                     |                                  |            |              |
|                   |                              |                                     |                                  |            |              |
|                   |                              |                                     |                                  |            |              |
|                   |                              |                                     |                                  |            |              |
|                   |                              |                                     |                                  |            |              |
| O Escribe aqui na | ra buscar 🛛 🔒                |                                     | ) 🗉 🚓 🖹 🙆                        |            | ∧ € ESP 1650 |

Por último, nos pedirá que confirmemos la configuración. Una vez confirmada, nos redirecionará a la página de administración del controler

| ٥   |
|-----|
| 11\ |
|     |
|     |
|     |
|     |
|     |
|     |
|     |
|     |
|     |
|     |
|     |
|     |
|     |
|     |
|     |
|     |
|     |
|     |
|     |
|     |
|     |

En este paso solo tenemos que introducir el nombre y contraseña para acceder al **Unifi** Controller. Es importante guardar estos datos de acceso, ya que sin ellos no podremos acceder al controlador y por lo tanto no podremos gestionar ni configurar los puntos de acceso.

| Username               |  |
|------------------------|--|
| Password               |  |
| Remember me            |  |
|                        |  |
| FORGOT PASSWORD?       |  |
| GET IT ON<br>App Store |  |

Pulsamos en "**SIGN IN**" y se nos aparece la página principal del controller

| Uni Uni      | Fi )                                  | × +                                                                                            |                                                  |                            |                                 |                    | 15                    | - 0                     | ×            |
|--------------|---------------------------------------|------------------------------------------------------------------------------------------------|--------------------------------------------------|----------------------------|---------------------------------|--------------------|-----------------------|-------------------------|--------------|
| $\leftarrow$ | → C' Ór                               | 🛈 🐔 https://localhost:8443/manag                                                               | e/site/default/dashboard                         | … 🛛 🕁 🗉                    | Q Buscar                        |                    |                       | lii\ 🐵                  | • ≡          |
| U            | <b>ปก็โFi</b> 5.6.22                  |                                                                                                |                                                  |                            |                                 |                    | CURRENT SI<br>Default | e USERN<br>Zadmir       | iame<br>in 🗸 |
| 8 ⊙ ⊟ ∻ ③    |                                       |                                                                                                |                                                  |                            |                                 |                    |                       |                         | ^            |
| Ŷ            | DOWNLOAD THROUGH                      | IPUT & LATENCY IFI Security Gateway Required ase connect a UniFI Security Gateway to enable th | HES<br>Historical Latency and Throughput Charts. | 5 2.4GH                    | z Channels<br>2 3 -<br>Channels | 4 5 6<br>48 52     | 7 8 9                 | 10 11                   |              |
|              | б б б б б б б б б б б б б б б б б б б |                                                                                                | HES                                              | 5 Locore 104<br>2 mov 0 14 | 108 112<br>0 144                | 116 120<br>149 153 | 124 128<br>157 161    | 132 136<br>165<br>16:54 |              |

Podemos ver una visión general del controlador, en este caso como todavía no hemos añadido ningún AP todos los valores están a 0. Como podéis ver en la imagen, se podrían colocar los AP's de forma visual en el mapa de la instalación en concreto (se pueden cargar vuestros propios mapas), pero no vamos a entrar en detalles dentro de este manual.

| Unif     | i X                     | +                                                            |   |   |          | - o ×                                      |
|----------|-------------------------|--------------------------------------------------------------|---|---|----------|--------------------------------------------|
| €-       | → C' û                  | ① ▲ https://localhost:8443/manage/site/default/maps/physical | ☆ | E | Q Buscar | III\ 🐵 😑                                   |
| U        | UniFi 5.6.22            |                                                              |   |   |          | CURRENT SITE USERNAME<br>Default V admin V |
| 65       | MAPS V Sample           | UABELS: SIMPLE Features ✓                                    |   |   |          | ADD NEW MAP EDIT MAPS                      |
| -∿-      | +                       |                                                              |   | 1 |          |                                            |
| 囗        | -                       |                                                              |   |   |          |                                            |
| 0        | $\odot$                 |                                                              |   | D | ٦        |                                            |
| AR       | =                       |                                                              |   |   |          |                                            |
| \$<br>\$ | je-ej                   |                                                              |   | 6 |          |                                            |
| 4        |                         |                                                              |   |   | _        |                                            |
| 0,       |                         |                                                              |   |   |          |                                            |
| Q        |                         |                                                              |   |   |          | 10 m <b></b>                               |
|          | O Escribe aquí para bus | ar 🛛 🖟 🧧 🛅 🎯 🗄 🗠 🙋 🖬 🖻 🍥                                     |   |   |          | ^ ☞ ESP 16:55<br>ES 04/12/2017 🖣           |

Lo primero que haremos será configurar unos parámetros importantes en la configuración del sistema, para evitarnos futuros problemas. Para ello nos vamos a la parte inferior y pulsamos en "**Settings**" para que nos salga la ventana emergente de configuración como podemos ver en la siguiente imagen:

| Unil      | Fi × +                     |                                       |                                              |                      |            | – ø ×                                      |
|-----------|----------------------------|---------------------------------------|----------------------------------------------|----------------------|------------|--------------------------------------------|
| €-        | → C' û                     | 🛈 💰 https://localhost:8443/manage/sit | e/default/settings/site                      | … 🛛 🕁                | 🖸 🔍 Buscar | III\ 🐵 🗏                                   |
| U         | UniFi 5.6.22               |                                       |                                              |                      |            | CURRENT SITE USERNAME<br>Default V admin V |
| 3         | SETTINGS                   |                                       |                                              |                      |            | <u>^</u>                                   |
| -∿-       | Site                       | SITE CONFIGURATION                    |                                              |                      |            |                                            |
| 囗         | Wireless Networks          | Site Name                             | Default                                      |                      |            |                                            |
| 0         |                            | Country                               | United States                                |                      |            |                                            |
| Ad        |                            | Timezone                              | (UTC+01:00) Brussels, Copenhagen, Madrid, P. | aris 🗸 🗸             |            |                                            |
| Q         |                            | SERVICES                              |                                              |                      |            |                                            |
|           | Profiles                   | Advanced Features                     | Enable advanced features                     |                      |            | <u></u>                                    |
|           |                            | Automatic Upgrades                    | Automatically ungrade AP firmware            |                      |            |                                            |
|           | Admins                     | 150                                   |                                              |                      |            |                                            |
|           |                            |                                       | Enable status LED                            |                      |            |                                            |
|           | DPI                        | Alerts                                | Enable alert emails                          |                      |            |                                            |
|           | Controller                 | Speed Test (BETA)                     | Enable periodic speed test every 20          | minutes 🕐 🚥          |            |                                            |
| $\square$ | Notifications BETA         | Port Remapping                        | Configure VOIP port as WAN2 on UniFI Secu    | urity Gateway 3P 🛛 🕫 |            |                                            |
| Δ         | Cloud Access               | Uplink Connectivity Monitor           | Enable connectivity monitor and wireless up  | link                 |            |                                            |
| 0.        | Maintenance                |                                       | Enable automatic uplink failover 🔇           |                      |            |                                            |
| C<br>C    | Auto Backup                |                                       | Default gateway Custom IP Uplink IF          |                      |            |                                            |
| ~         |                            | SNMP                                  | Fnable SNMPv1 Community String public        |                      |            | ~                                          |
|           | O Escribe aquí para buscar | r 🔱 🧲 📻                               | 🧔 🏦 🖭 赵 💷 숙                                  | i 📑 💿                |            | ^ ● ESP 16:56<br>FS 04/12/2017 1           |

Si queremos realizar WDS entre los aps, y tener las estadísticas, debemos activar la casilla "Enable Conectivity Monitor y Wireless Uplink"

**NOTA**: Si tenemos problemas con Aps que pasan a estado "**Isolated**" Para solucionarlo, debemos **desactivar** la opción de "wireless uplink"

También desactivaremos la opcion de "**automatic Upgrade Ap firmware**" ya que este parámetro no funciona de forma lineal y si utilizamos el UC-CK ahorraremos recursos del sistema.

| -₩- | Site               | SITE CONFIGURATION |                                                 |
|-----|--------------------|--------------------|-------------------------------------------------|
|     | Wireless Networks  | Site Name          | Default                                         |
| 0   | Networks           | Country            | United States                                   |
| AR  | Routing & Firewall | Timezone           | (UTC+01:00) Brussels, Copenhagen, Madrid, Paris |
| Q   | Guest Control      | SERVICES           |                                                 |
|     | Profiles           | Advanced Features  | Enable advanced features                        |
|     | Services           | Automatic Ungender |                                                 |
|     | Admins             | Automatic Opgraues | Automatically upgrade AP hrmware                |

#### 3- Creando las templates para los puntos de acceso

Para crear un template, debemos acceder a "settings" y luego "wireless networks"

Debemos configurar el template con los datos que queremos aplicar a los punto de acceso, SSID, Cifrado, etc. Por defecto, el controller aplicará está configuración a todos los equipos que conecte.

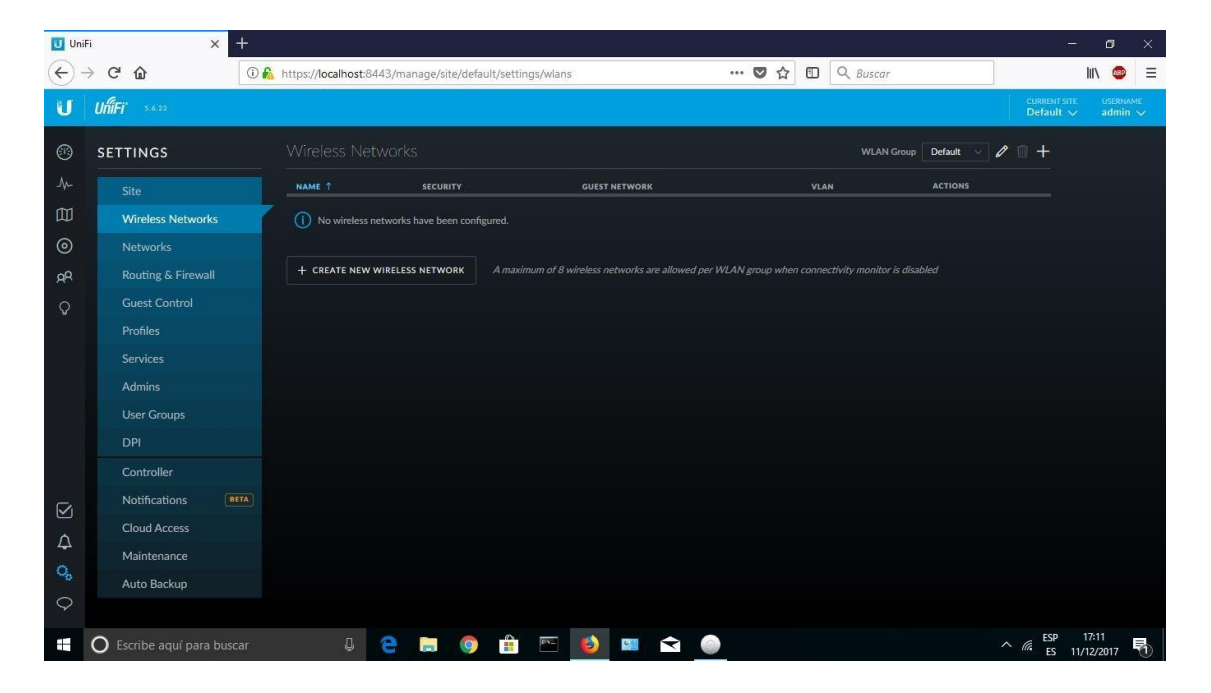

Por defecto, no hay ningún "wireless network" creado. Hacemos clic en el botón "**Create new wireless network**" para empezar

En la configuración básica, podemos crear un SSID, seleccionar el tipo de seguridad y definir una clave de red.

| UniFi                        | ×                  | +   |                                 |                                                                     |   |          |
|------------------------------|--------------------|-----|---------------------------------|---------------------------------------------------------------------|---|----------|
| $\langle \leftarrow \rangle$ | C 🕜                | 0 🔒 | https://localhost:8443/manage/s | ite/default/settings/wlans/5a256d58d15b9cb74a8 🛛 💀 🗨                | 1 | Q Buscar |
| U                            | UniFi 5.6.22       |     |                                 |                                                                     |   |          |
| •                            | SETTINGS           |     |                                 |                                                                     |   |          |
| -M-                          |                    |     | CREATE NEW WIRELESS NET         | WORK                                                                |   |          |
|                              | Wireless Networks  |     | Name/SSID                       | DEMO_UNIFI                                                          |   |          |
| 0                            | Networks           |     | Enabled                         | Enable this wireless network                                        |   |          |
| Ad                           | Routing & Firewall |     | Security                        | Open • WEP • WPA Personal • WPA Enterprise                          |   |          |
| Q                            | Guest Control      |     | Security Vay                    | d3m0un1f1                                                           | • |          |
|                              | Profiles           |     | Security Key                    | USING IN A                                                          | • |          |
|                              | Services           |     | Guest Policy                    | Apply guest policies (captive portal, guest authentication, access) |   |          |
|                              | Admins             |     |                                 |                                                                     |   |          |
|                              | User Groups        |     | - ADVANCED OPTIONS              |                                                                     |   |          |

Si hacemos clic en "**Advanced Options**" podemos configurar parámetros mas avanzados, como **VLAN's**, Fast roaming, WPA mode, etc.

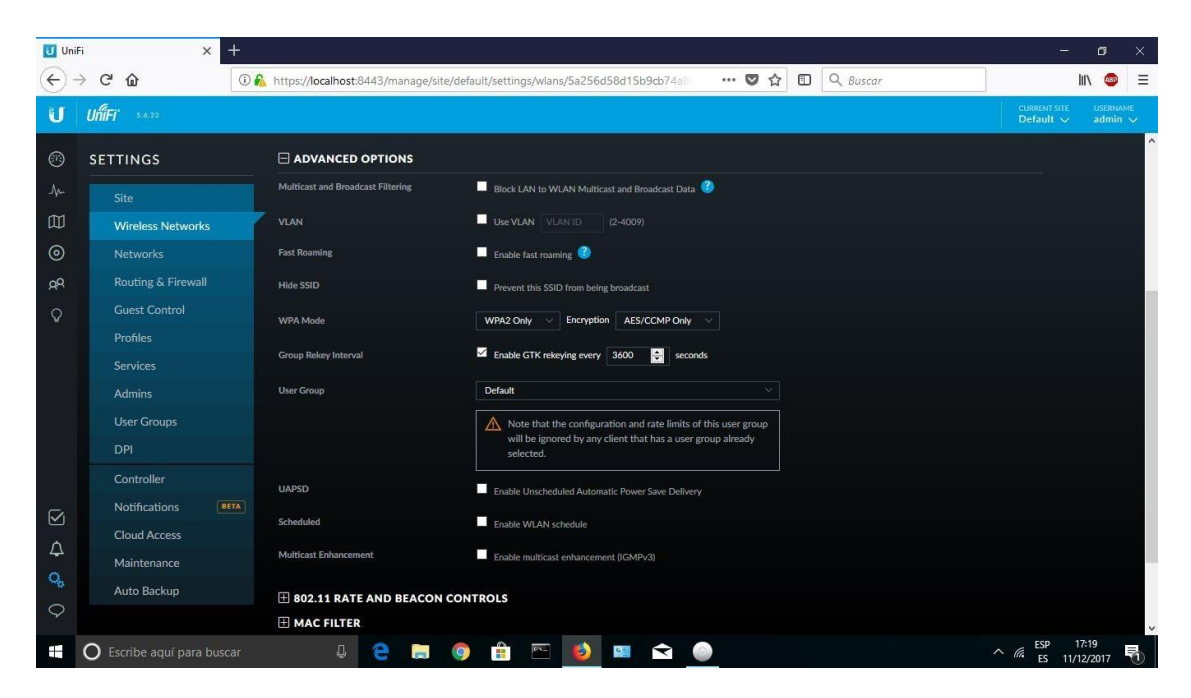

#### 4-Añadiendo los puntos de acceso (Unifi)

Una vez ya hemos configurado nuestro controlador, procedemos a buscar los puntos de acceso. En la siguiente imagen pulsamos en la pestaña de "**Devices**" y veremos todos los puntos de acceso **Unifi** que hay en nuestra red. En este momento no tenemos ningún dispositivo conectado a la red, por lo que no aparece ninguno, ni es "**connected**", "**Disconnected**" ni en "**pending**".

| U Uni   | Fi     | ×                        | +               |                    |                               |             |             |          | -                         | ٥                | ×       |
|---------|--------|--------------------------|-----------------|--------------------|-------------------------------|-------------|-------------|----------|---------------------------|------------------|---------|
| ¢       | → Cª   | ŵ                        | 🛈 🔏 https://    | localhost:8443/man | nage/site/default/devices/1/5 | 50          | ··· 🛡 🟠 🗉 🔍 | Buscar   |                           | lii\ 🐵           | Ξ       |
| U       | UĥiFi  |                          |                 |                    |                               |             |             |          | CURRENT SITE<br>Default 🗸 | USERNA/<br>admin | ME<br>V |
| 63      | ALL (1 | GATEWAY/SWITCHE          | ES (0) APS (1)  |                    |                               |             |             |          | Search or sele            | ct tag           | Q,      |
| 0       | î      | DEVICE NAME              |                 | IP ADDRESS         | STATUS                        | MODEL       | VERSION     | UPTIME   |                           | ACTIONS          | ··· Og  |
| -V-     | 0      | 04:18:d6:34:4f:e5        |                 | 192.168.1.20       | PENDING ADOPTION              | UniFi AP-LR | 3.9.3.753   | 7 9m 40s |                           |                  | PT      |
|         | Showin | ig 1-1 of 1 records. Ite | ms per page: 50 |                    |                               |             |             |          |                           |                  |         |
| $\odot$ |        |                          |                 |                    |                               |             |             |          |                           |                  |         |
| дq      |        |                          |                 |                    |                               |             |             |          |                           |                  |         |
| Q       |        |                          |                 |                    |                               |             |             |          |                           |                  |         |
|         |        |                          |                 |                    |                               |             |             |          |                           |                  |         |

Ahora conectamos un **Unifi** a nuestra red, y acto seguido (si no aparece pulsar en "**refresh**" ya que el refresco por defecto son 2 minutos) y nos aparecerá el punto de acceso que hemos añadido en la red. El equipo que hemos conectado está a valores de fábrica, por lo que nos aparece con el estado de pendiente de adoptar ("**Pending Adoption**"), pero podría aparecer en "**managed by other**" en caso de que el **Unifi** hubiese sido adoptado/configurado previamente en otro controlador (mirar las FAQ del presente documento).

| U Uni | Fi     | ×                        | +                               |                              |             |            |          | -                      | Ø X                                  |
|-------|--------|--------------------------|---------------------------------|------------------------------|-------------|------------|----------|------------------------|--------------------------------------|
| ÷     | → C    | <u>۵</u>                 | 🛈 🔏 https://localhost:8443/mana | ge/site/default/devices/1/50 | ♥ ☆         | Q Buscar   |          | lii\                   | <b>()</b>                            |
| U     | UĥĨFi  |                          |                                 |                              |             |            | cu<br>De | RRENT SITE<br>efault ∨ | username<br>admin 🗸                  |
| 63    | ALL (1 | GATEWAY/SWITCHES         | (0) APS (1)                     |                              |             |            | S        | earch or select ta     | ag Q                                 |
| 0     | Ŷ      | DEVICE NAME              | IP ADDRESS                      | STATUS                       | MODEL       | VERSION    | UPTIME   | AC                     | ctions $\leftrightarrow \hat{Q}_{g}$ |
| -Ą    | 0      | 04:18:d6:34:4f:e5        | 192.168.1.20                    | PENDING ADOPTION             | UniFi AP-LR | 3.9.3.7537 | 9m 40s   | 0                      | ADOPT                                |
|       | Showin | g 1-1 of 1 records. Item | is per page: 50 🗸               | _                            |             |            |          |                        |                                      |
| 0     |        |                          |                                 |                              |             |            |          |                        |                                      |
| RA    |        |                          |                                 |                              |             |            |          |                        |                                      |
| Q     |        |                          |                                 |                              |             |            |          |                        |                                      |
| -24   |        |                          |                                 |                              |             |            |          |                        |                                      |

Una vez nos aparece el **Unifi** pendiente de adoptar, procedemos a pulsar el botón de "**Adop**" para que lo adopte y lo configure. Por lo tanto, pulsamos en "**Adop**" y vemos que el estado del **Unifi** nos aparece ahora como "**Adopting**", en la siguiente imagen lo podemos ver de forma gráfica.

| U Un                                    | ifi X +                            |                                      |                        |             |                |                         | - 0                            | Х          |
|-----------------------------------------|------------------------------------|--------------------------------------|------------------------|-------------|----------------|-------------------------|--------------------------------|------------|
| $\langle \boldsymbol{\epsilon} \rangle$ | → C' û 0                           | 🔒 https://localhost:8443/manage/site | e/default/devices/1/50 | ***         | 🛡 🟠 🗓 🔍 Buscar |                         | III\ 🐠                         | Ξ          |
| U                                       | UniFi 5.6.22                       |                                      |                        |             |                | CURR<br>Defa            | ontisite usernv<br>ult ∨ admir | AME<br>N 🗸 |
| R                                       | ALL (1) GATEWAY/SWITCHES (0)       | APS (1)                              |                        |             | S Adop         | ting 04:18:d6:34:4f:e5. |                                | ×          |
| Ŭ                                       | DEVICE NAME                        | IP ADDRESS                           | STATUS                 | MODEL       | VERSION        | UPTIME                  | ACTIONS                        |            |
| 4-                                      | 0 04:18:d6:34:4f:e5                | 192.168.1.20                         | ADOPTING               | UniFi AP-LR | 3.9.3.7537     | 9m 40s                  | () ADO                         | DPT:       |
|                                         | Showing 1-1 of 1 records. Items pe | r page: 50 🗸                         |                        |             |                |                         |                                |            |
| 0                                       | 12                                 |                                      |                        |             |                |                         |                                |            |

Una vez ha adoptado al dispositivo, nos cambiará de nuevo de estado, y pasará a "**Upgrading**" o a "**provisioning**", en el primer caso está actualizando el firmware del **Unifi** antes de aplicarle la configuración. En nuestro caso, ha detectado que tenía la ultima versión de firmware por lo que el estado pasa directo a "**provisioning**"

| U Uni | Fi          | X                  | +                    |                    |                      |                  |               |                                                   |                                         | -                         | Ø X                 |
|-------|-------------|--------------------|----------------------|--------------------|----------------------|------------------|---------------|---------------------------------------------------|-----------------------------------------|---------------------------|---------------------|
| ¢     | → C' @      |                    | 🛈 🔏 https://localho: | st:8443/manage/sit | e/default/devices/1/ | 50?pp=W3siaSI6In | nRldmljZX ••• |                                                   | Q Buscar                                | lin                       | . ● =               |
| U     | UĥÍFi 🔹     |                    |                      |                    |                      |                  |               |                                                   |                                         | CURRENT SITE<br>Default ∨ | username<br>admin 🗸 |
| A     | ALL (1) G   | ATEWAY/SWITCHES    | 5 (0) APS (1)        |                    |                      |                  | Search or     | select tag Q                                      | PROPERTIES                              |                           | $\Xi \equiv \gg$    |
| 0     | ↑ DEV       | ICE NAME           | IP ADDRESS           | STATUS             | MODEL                | VERSION          | UPTIME        | $\textbf{actions} \leftrightarrow \textbf{Q}_{p}$ | 🖯 🧿 🛛 04:18:d6:34:4f:e5                 |                           |                     |
| -1/-  | 0 04:1      | 18:d6:34:4f:e5     | 192.168.1.20         | PROVISIONING       | UniFi AP-LR          | 3.9.3.7537       | 10m 41s       |                                                   | PROVISIONING                            |                           |                     |
|       | Showing 1-1 | of 1 records. Iten | ns per page: 50 🗸    |                    |                      |                  |               |                                                   | Details Users Guests Config             |                           |                     |
| 0     |             |                    |                      |                    |                      |                  |               |                                                   |                                         |                           |                     |
| gR    |             |                    |                      |                    |                      |                  |               |                                                   | MAC Address 04:18:d6:34                 | :4f:e5                    |                     |
| 0     |             |                    |                      |                    |                      |                  |               |                                                   | Model UniFi AP-LR<br>Version 3.9.3.7537 |                           |                     |
| Ŷ     |             |                    |                      |                    |                      |                  |               |                                                   | Board Revision 20                       |                           |                     |

El estado "**Provisioning**" indica que el controler está aplicando la configuración inicial al ap (**La que hemos creado en Wireless networks**) una vez finalice, aparecerá como "**conected**"

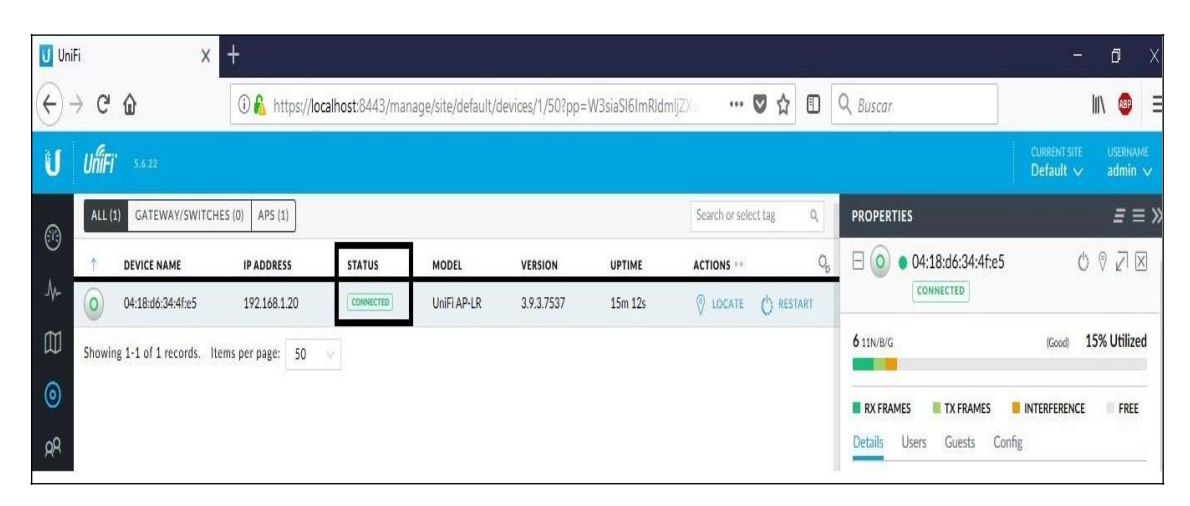

A simple vista podemos ver que le ha asignado una IP que puede que no nos interese (la ha adquirido por DHCP), por lo tanto ahora podemos proceder a la configuración especifica para cada uno de nuestros puntos de acceso en caso que no nos interese la configuración TCP/IP adquirida. Para ello, tan solo hay que **pulsar sobre la dirección MAC del Unifi** en cuestión, y se nos abre una ventana emergente con todos los elementos configurables del **Unifi**. La primera pantalla es un resumen del equipo, aparece la **MAC**, el **modelo**, la **dirección IP** y demás detalles.

| U Uni     | Fi ×                      | +                  |                 |                    |                  |                |                      |                                                                                                    | - ø ×                                                  |
|-----------|---------------------------|--------------------|-----------------|--------------------|------------------|----------------|----------------------|----------------------------------------------------------------------------------------------------|--------------------------------------------------------|
| 0         | → C' @                    | 🛈 🐔 https://loc    | alhost:8443/man | age/site/default/c | levices/1/50?pp= | W3siaSI6ImRldn | nijZX 🛡 🏠            | D Q Buscar                                                                                                    | III\ @ ≡                                               |
| U         | UniFi                     |                    |                 |                    |                  |                |                      |                                                                                                    | CURRENT SITE USERNAME<br>Default - admin               |
| അ         | ALL (1) GATEWAY/SWITC     | CHES (0) APS (1)   |                 |                    |                  |                | Search or select tag | Q PROPERTIES                                                                                                    | <i>=</i> = >                                           |
| A.        | T DEVICE NAME             | IP ADDRESS         | STATUS          | MODEL              | VERSION          | UPTIME         | ACTIONS ···          | Q                                                                                                    | e5 ○ ♡ ☑ ˆ                                             |
| -ve       | 04:18:d6:34:4f:e5         | 192.168.1.20       | CONNECTED       | UniFi AP-LR        | 3.9.3.7537       | 15m 12s        | C LOCATE C REST      | KRT (COMMETTE)                                                                                                    | A FRY I WHEN I                                         |
| ω.        | Showing 1-1 of 1 records. | Items per page: 50 |                 |                    |                  |                |                      | 6 11N/b/G                                                                                                    | (Good) 15% Offized                                     |
| 0         |                           |                    |                 |                    |                  |                |                      | RX FRAMES IN TX FRAMES                                                                                                    |                                                        |
| Ab        |                           |                    |                 |                    |                  |                |                      | Details Osers Guests                                                                                                    | Conng                                                  |
| Ý         |                           |                    |                 |                    |                  |                |                      | COVERVIEW         04:18           Model         UriPT,<br>Vestor         39:3.1           Baard Rindmass         20           1P Address         19:2.1,<br>Updame         15:1           Lond Average         37:9.1           Mand Average         3:8.6 /<br>Users         16:6           # Users         0         # | 463441+5<br>NP-R<br>537<br>51<br>21<br>21<br>113/048 🕐 |
| $\square$ |                           |                    |                 |                    |                  |                |                      | E UPLINK (WIRED)                                                                                                    |                                                        |
| 4         |                           |                    |                 |                    |                  |                |                      | E RADIO (11N/B/G)                                                                                                    |                                                        |
| 0         |                           |                    |                 |                    |                  |                |                      | (TH WI ANS                                                                                                    |                                                        |
| 9         |                           |                    |                 |                    |                  |                |                      |                                                                                                    |                                                        |
|           | O Escribe aquí para b     | uscar              | 8 <del>C</del>  | <b>=</b> 9         | 🗎 📼 🧯            | ) 💷 <          | 3 📑 💿                | E PERFORMANCE (LAST                                                                                                    | ▲ ■ ESP 17:03<br>ES 04/12/2017 1                       |

En el caso que no nos interese la IP que ha adquirido el equipo podemos configurarle la IP de forma manual. Para ello pulsamos en la pestaña de **"Config**" y en la opción de **"Network settings**" cambiaríamos de **"Using DHCP**" por **"Static IP**" y rellenar los campos de **IP**, **máscara**, **puerta de enlace** y **servidores DNS**. En la siguiente imagen podemos ver las opciones de red.

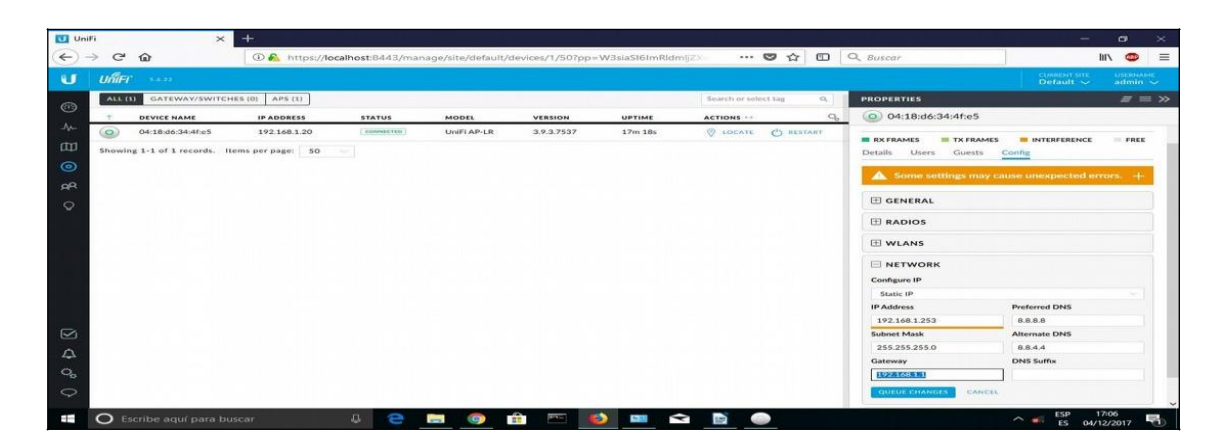

También podemos **modificar otros parámetros**. Podríamos cambiar el **SSID** de uno de ellos por ejemplo, fijar el **canal**, etc. Y si necesitamos utilizar **VLANs**, el dispositivo lo permite, <u>marcando con</u> <u>tags VLAN todos los paquetes que se generen por la interfaz Wifi</u>, es decir que marcará todos los paquetes de los clientes WiFi asociados al punto de acceso. No entraremos en detallar mucho más la configuración de los equipos, si es necesario consultar el manual del fabricante o bien el foro de **Ubiquiti**.

| U Un           | iri ×                         | +                |                 |                    |                  |                |                |           | — <del>a</del> ×                                                                                                    |
|----------------|-------------------------------|------------------|-----------------|--------------------|------------------|----------------|----------------|-----------|----------------------------------------------------------------------------------------------------|
| ( <del>\</del> | -> C' @                       | A https://loc    | alhost:8443/man | age/site/default/c | levices/1/50?pp= | W3siaSI6ImRldm |                | 00        | Q Basear III 💿 🚍                                                                                                    |
| U              | ปก็โFT                        |                  |                 |                    |                  |                |                |           |                                                                                                    |
| 63             | ALL (3) GATEWAY/SWITCH        | ES (0) APS (1)   |                 |                    |                  |                | Search or sele | ict tag Q | properties                                                                                                    |
| A.             | T DEVICE NAME                 | IP ADDRESS       | STATUS          | MODEL              | VERSION          | UPTIME         | ACTIONS        | q,        | (a) 04:18:d6:34:4f:e5                                                                                                |
| -11-           | (Q) 04:18:d6:34:4f:e5         | 192.168.1.20     | COMMETTED )     | UniFi AP-LR        | 3.9.3.7537       | 19m 19s        | O LOCATE       | C REATART | Disabled 119/0/0 5% Utilized                                                                                         |
| ω              | Showing 1-1 of 1 records. Ite | rms per page: 50 |                 |                    |                  |                |                |           | RX FRAMES IN TX FRAMES INTERFERENCE FREE                                                                             |
| 0              |                               |                  |                 |                    |                  |                |                |           | Details Users Guests Config                                                                                          |
| AB.            |                               |                  |                 |                    |                  |                |                |           | GENERAL                                                                                                    |
| Ŷ              |                               |                  |                 |                    |                  |                |                |           | I RADIOS                                                                                                    |
|                |                               |                  |                 |                    |                  |                |                |           | WLANS WLAN 20 (13/N / 6/G) - OVERRIDE INTERNO Constant of the AP User VLAN WIN VLAN ID Toterrow State Teacraftic Rey |
|                |                               |                  |                 |                    |                  |                |                |           |                                                                                                    |
| 4              |                               |                  |                 |                    |                  |                |                |           | CANCEL                                                                                                    |
| 0,             |                               |                  |                 |                    |                  |                |                |           |                                                                                                    |
| Ŷ              |                               |                  |                 |                    |                  |                |                |           |                                                                                                    |
|                | O Escribe aquí para bu        |                  |                 | - 9                | è 🔤 崔            | 2 📖 <          | 2              |           |                                                                                                    |

Una vez llegados a este punto, ya tenemos nuestro punto de acceso **Unifi** trabajando de forma independiente.

Si queremos volver a valores de fábrica uno de nuestros **Unifi**, tan solo tenemos que pulsar la opción de **"Forget this AP**" tal y como podemos ver en la siguiente imagen.

| U Un | Fi    | ×                        | +                      |               |                    |                  |                |                      |        |                                                             | - 6                                                | ×              |
|------|-------|--------------------------|------------------------|---------------|--------------------|------------------|----------------|----------------------|--------|-------------------------------------------------------------|----------------------------------------------------|----------------|
| ¢    | → Cª  | ŵ                        | 🛈 🔒 https://locali     | nost:8443/mar | nage/site/default/ | devices/1/50?pp= | W3siaSI6ImRldm | ijzx 🛛 🕶 🗸           |        | Q Buscar                                                    | lii\                                               | ■ =            |
| U    | UĥiF  | <b>j'</b> 5.6.22         |                        |               |                    |                  |                |                      |        |                                                             | current site usi<br>Default ↓ ad                   | RNAME<br>min 🗸 |
| ഒ    | ALL   | 1) GATEWAY/SWITCHE       | ES (0) APS (1)         |               |                    |                  |                | Search or select tag | ٩      | PROPERTIES                                                  | 2                                                  | ₹≡≫            |
| ٨.   | Ŷ     | DEVICE NAME              | IP ADDRESS             | STATUS        | MODEL              | VERSION          | UPTIME         |                      | 0,     | 04:18:d6:34:4f:e5                                           |                                                    |                |
| -46  | 0     | 04:18:d6:34:4f:e5        | 192.168.1.20           | CONNECTED     | UniFi AP-LR        | 3.9.3.7537       | 19m 19s        | Ø LOCATE C∕ R        | ESTART | (ftp[http]https)://path.to/update.(                         | bin tar)                                           |                |
| W    | Showi | ng 1-1 of 1 records. Ite | ms per page: 50 $\lor$ |               |                    |                  |                |                      |        | 🛓 CUSTOM UPGRADE                                            |                                                    |                |
| 0    |       |                          |                        |               |                    |                  |                |                      |        | FORCE PROVISION                                             |                                                    |                |
| Ad   |       |                          |                        |               |                    |                  |                |                      |        | Triggering a provision will e                               | nsure that the device h                            | as             |
| Q    |       |                          |                        |               |                    |                  |                |                      |        | all the latest settings applie                              | d to it.                                           |                |
|      |       |                          |                        |               |                    |                  |                |                      |        | PROVISION                                                   |                                                    |                |
|      |       |                          |                        |               |                    |                  |                |                      |        | DISABLE THIS DEVICE                                         |                                                    |                |
|      |       |                          |                        |               |                    |                  |                |                      |        | A disabled device will be ex                                | cluded from the                                    |                |
|      |       |                          |                        |               |                    |                  |                |                      |        | dashboard status and devic<br>WLAN will be turned off.      | e count and its LED and                            | t              |
|      |       |                          |                        |               |                    |                  |                |                      |        | DISABLE                                                     |                                                    |                |
| -    |       |                          |                        |               |                    |                  |                |                      |        |                                                             |                                                    |                |
|      |       |                          |                        |               |                    |                  |                |                      |        | FORGET THIS DEVICE                                          |                                                    |                |
| ¢    |       |                          |                        |               |                    |                  |                |                      |        | If you no longer wish to ma<br>remove it. Note that all con | nage a device, you may<br>figuration and history v | /ith           |
| 0,   |       |                          |                        |               |                    |                  |                |                      |        | respect to the device will b                                | e wiped out.                                       |                |
| Q    |       |                          |                        |               |                    |                  |                |                      |        | FORGET                                                      |                                                    |                |
|      | 0     | scribe aquí para bus     | car                    | 0             | <b>a</b> 🧿 I       | â 🖭 (            | ) 💷 😒          | à 📑 🍈                |        |                                                             | ∧ ≝ ESP 17:07<br>ES 04/12/201                      | , 🖏            |

\_

Aceptamos el mensaje conforme vamos a resetearlo a valores de fábrica y ya lo tenemos reseteado, para volverlo a adoptar o bien para configurarlo en otro controlador.

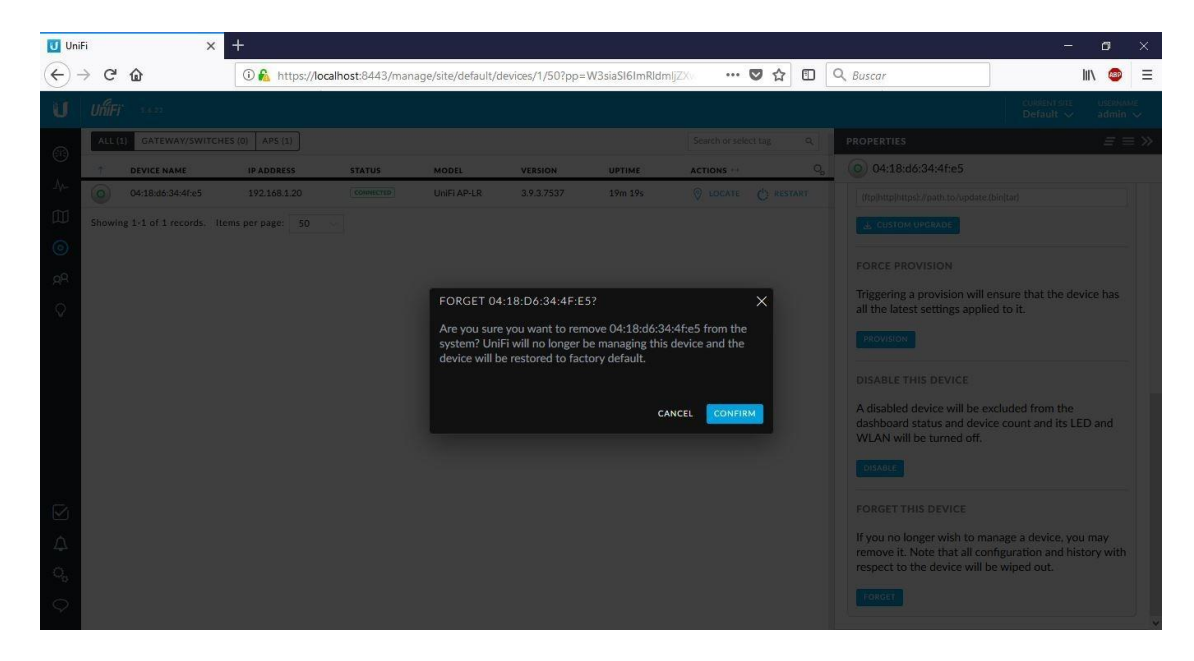

#### FAQ (Preguntas Frecuentes)

#### F1) ¿Que hacer cuando un dispositivo nos aparece en estado "Managed by other"?

En ocasiones, nos encontraremos que cuando conectamos un **Unifi** que previamente ha sido configurado en otro PC nos aparece como **managed by other**". Para poder reconfigurarlo, lo único que podemos hacer el pulsar el botón de reset del **Unifi** hasta que parpadee la luz (unos 10 segundos) y esperar que se inicialice y volver a adoptarlo.

## F2) Los Unifi me aparecen como Isolated o bien no emiten Wifi.

Para evitar que un dispositivo pase al estado de "**Isolated**", tan solo hay que desmarcar la opción de "**Enable connectivity monitor and wireless uplink**" para que el **Unifi** deje de buscar la IP del controlador (no la de la puerta de enlace). Para tener esta opción, es necesario tener la versión de controlador a partir de la **5.6.22.** Si no aparece la opción, actualizar el controlador a la última versión en la Web del fabricante <u>http://www.ubnt.com</u>

Unifi

| Uni          | n × +                      |                                        |                                                           |            | - 0 ×                                      |
|--------------|----------------------------|----------------------------------------|-----------------------------------------------------------|------------|--------------------------------------------|
| $(\epsilon)$ | → C' û                     | https://localhost:8443/manage/site/def | ault/settings/site 🛛 🕶 🔂                                  | 🖸 🔍 Buscar | III\ 🐵 🗏                                   |
| U            | UñíFi 5.6.22               |                                        |                                                           |            | CURRENT SITE USERNAME<br>Default ↓ admin ↓ |
| <b>(</b> )   | SETTINGS                   |                                        |                                                           |            | ^                                          |
| -∿-          | Site                       | SITE CONFIGURATION                     |                                                           |            |                                            |
| 囗            | Wireless Networks          | Site Name                              | Default                                                   |            |                                            |
| 0            |                            | Country                                | United States                                             |            |                                            |
| дR           |                            | Timezone                               | (UTC+01:00) Brussels, Copenhagen, Madrid, Paris           |            |                                            |
| Q            |                            | SERVICES                               |                                                           |            |                                            |
|              | Profiles                   | Advanced Features                      | Enable advanced features                                  |            |                                            |
|              |                            | Automatic Upgrades                     | Automatically unarade AP fremulare                        |            |                                            |
|              | Admins                     |                                        | - Automatically upgrate. All minimate                     |            |                                            |
|              | User Groups                | LED                                    | Enable status LED                                         |            |                                            |
|              |                            | Alerts                                 | Enable ale te nails                                       |            |                                            |
|              | Controller                 | Speed Test (BETA)                      | Enable periodic speed test every 20 🔋 minutes 🕜 🚥         |            |                                            |
|              | Notifications BETA         | Port Remapping                         | Configure COP port as WAN2 on UniFi Security Gateway 3P . |            |                                            |
| ^            | Cloud Access               | Uplink Connectivity Monitor            | Finable connectivity monitor and wireless unlink          |            |                                            |
| ~            | Maintenance                |                                        | Enable automatic uplink failover 🕐                        |            |                                            |
| 0            | Auto Backup                |                                        | O Default gateway O Custom IP. Uplink IP Address          |            |                                            |
| Ş            |                            | SNMP                                   | Fnable SNMPv1 Community Strine nublic                     |            |                                            |
|              | O Escribe aquí para buscar | Q 😂 🚍 🌍                                | 🟥 📼 🔞 💷 🚖 🍥                                               |            | ^ ≪ ESP 16:56<br>ES 04/12/2017 ₹           |

#### F3)¿Que indican las luces del Unifi?

UAP/UAP-LR

•Naranja intermitente (segundo intervalo) - inicialización

•Naranja constante - valores predeterminados de fábrica; en espera de adopción

•Verde fijo - adoptado

 Verde intermitente (cada 3-4 segundos) – aislado; (Isolated) en busca de uplink

•Ninguna luz constante – compruebe la alimentación/cable/POE

UAP-Pro

·Blanco intermitente - inicialización

•Blanco fijo - valores predeterminados de fábrica; en espera de adopción

•Blanco/azul intermitente - ocupado (es decir, actualizando firmware); No desconecte!

•Azul fijo - dispositivo está integrado con éxito en red.

•Azul constante intermitente (cada 3-4 segundos) - Aislado; (**Isolated**) en busca de uplink •Azul/blanco intermitente - ocupado (es decir, actualizando firmware); No desconecte!

Para más FAQ: <u>http://wiki.ubnt.com/**Unifi** FAQ</u>